# Guia para cadastro de Projetos para bolsas CNPq e Fapergs no SIGAA

Versão para docentes

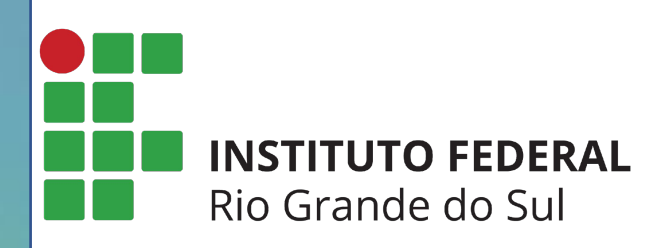

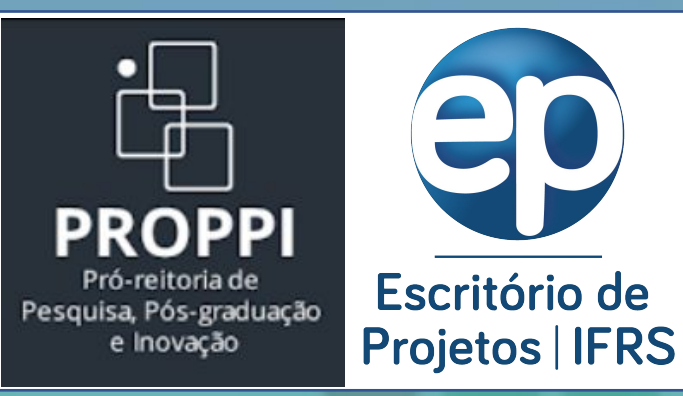

A forma de cadastro de Projetos para bolsas CNPq e/ou Fapergs no SIGGA se dá de forma diferente para **Docentes** e **Técnicos Administrativos**, pois o Docente envia a proposta pelo Portal Docente.

Portanto, essa versão do Guia para Cadastro é direcionada apenas para **Docentes**.

Passo 1 – Entrar no Sistema: utilizar o usuário e senha já utilizados no SIGAA e para aqueles campi que ainda não usam o SIGAA, utilizar o usuário e senha já utilizados no SIGRH. (<u>https://sig.ifrs.edu.br</u>)

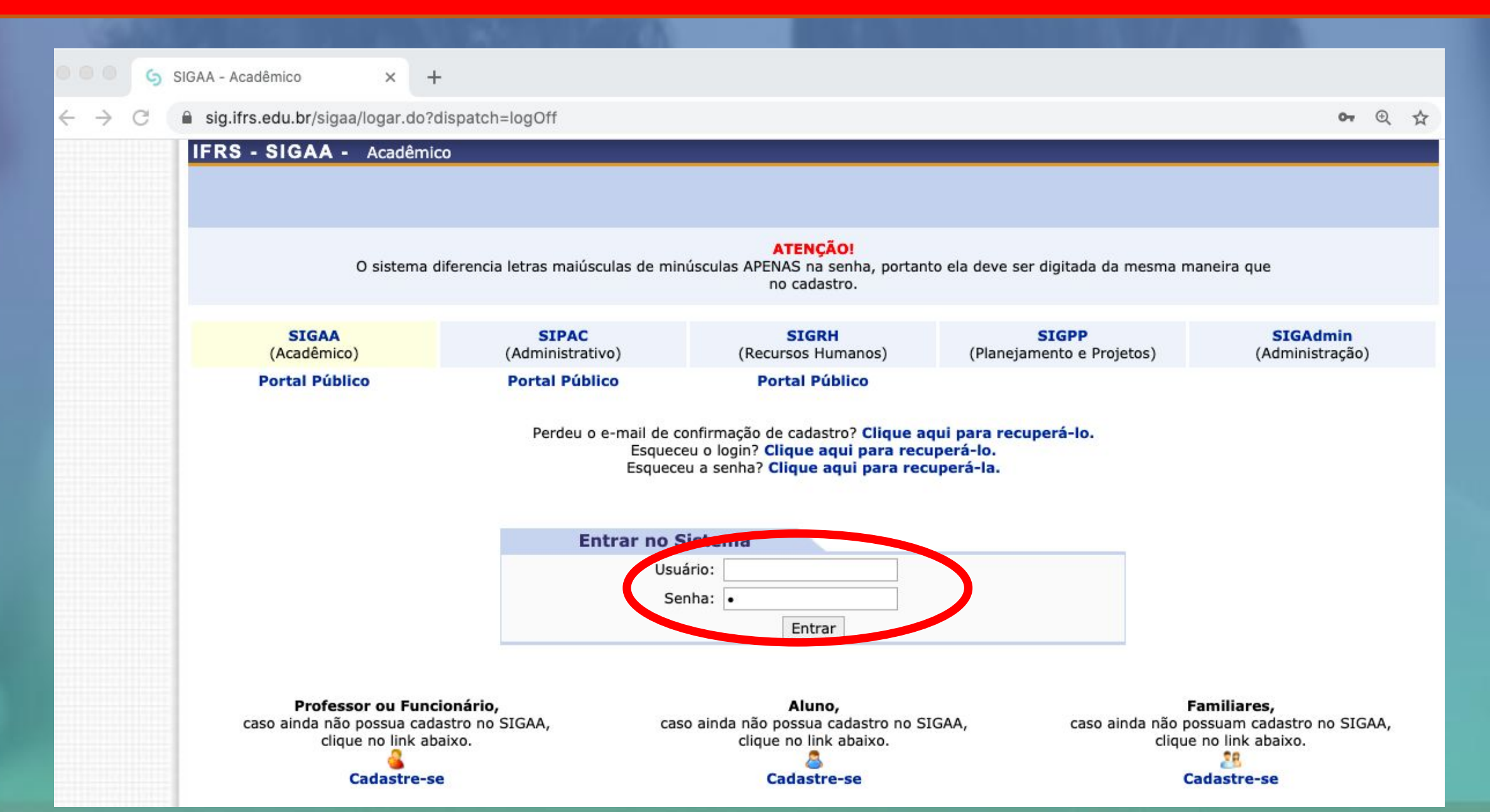

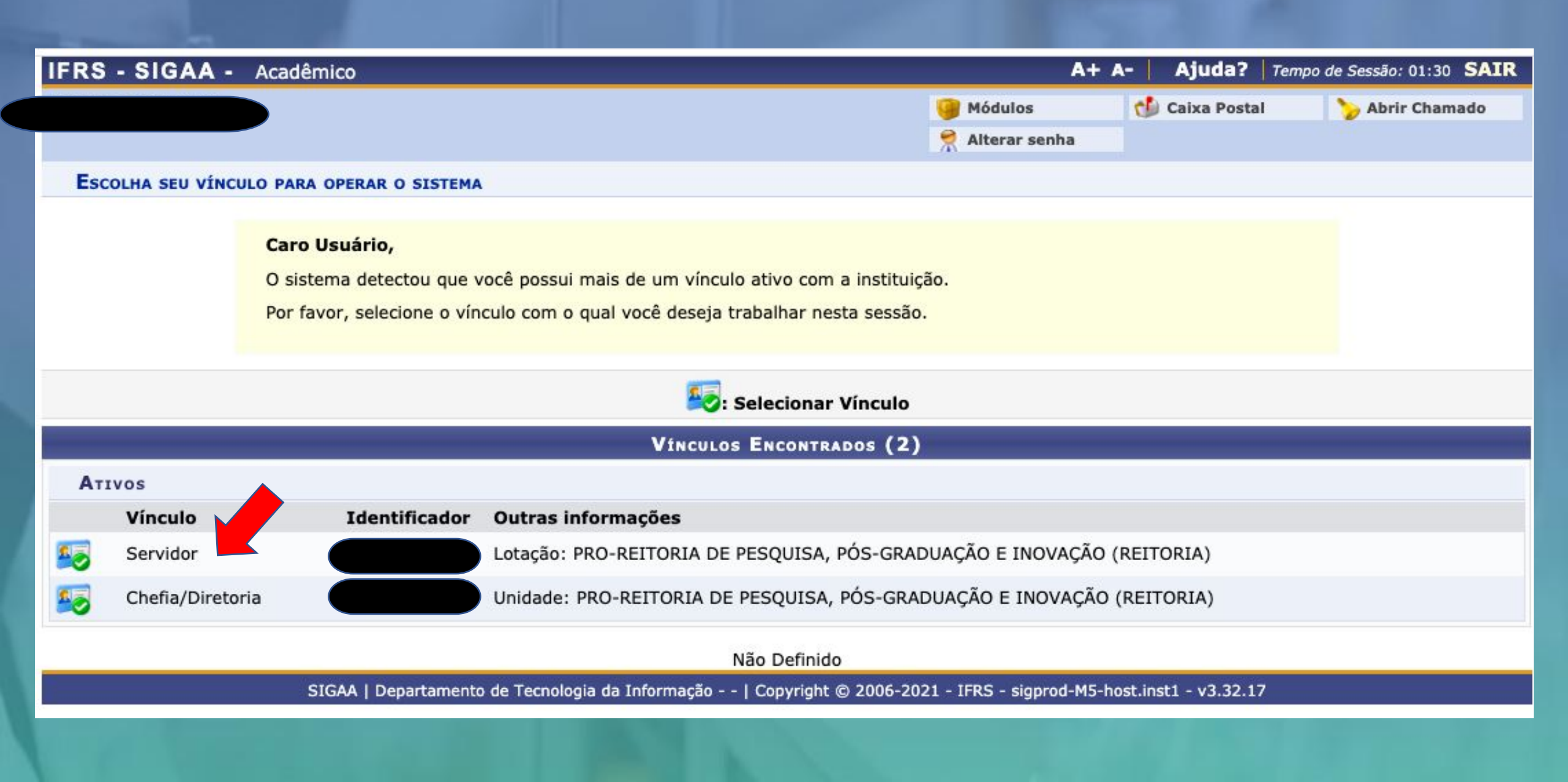

### Passo 3 - Menu Docente: após escolher o vínculo será aberta a tela abaixo e clicar em Menu Docente.

| IFRS - SIGAA - Acadêmico A+ A- Ajuda?   Tempo de Sessão: 01:30 SAIR |                                        |                      |                                                                        |                       |                    |                         |                    |  |  |
|---------------------------------------------------------------------|----------------------------------------|----------------------|------------------------------------------------------------------------|-----------------------|--------------------|-------------------------|--------------------|--|--|
| PRO-REITORIA DE PESO                                                | Alterar vínculo<br>QUISA, PÓS-GRADUAÇÃ | O E INOVAÇÃO (REITOF | Módules 🚱 Caixa Postal 🏷 Abrir Chamado<br>Menu Docente 🎅 Alterar senha |                       |                    |                         |                    |  |  |
| MENU PRINCIPAL                                                      | _                                      |                      |                                                                        |                       | PORTAIS            |                         |                    |  |  |
| )<br>Infantil                                                       | Fundamental                            | Médio                | Técnico                                                                | Técnico Integrado     | Rortal do Docente  | 2<br>Portal do Discente | Bortal Coord.      |  |  |
| Graduação                                                           |                                        |                      |                                                                        | Ações Acadêmicas      |                    |                         | Portal Coord. Polo |  |  |
| Ensino a Distância                                                  |                                        |                      |                                                                        |                       |                    |                         | CPDI               |  |  |
| Ouvidoria                                                           |                                        | Redução Intelectual  |                                                                        | Estudante<br>Diplomas | Portal da Reitoria |                         |                    |  |  |
| Central de Estácios                                                 |                                        |                      |                                                                        |                       |                    | Gestão                  |                    |  |  |
| (j)                                                                 |                                        | 5                    |                                                                        |                       |                    |                         |                    |  |  |
| Administração do<br>Sistema                                         |                                        |                      |                                                                        |                       |                    |                         |                    |  |  |

**Passo 4 - Menu pesquisa:** após clicar em Menu Docente, clicar no menu Pesquisa -> Projetos de Pesquisa -> Submeter Proposta de Projeto vinculado à Edital de Fomento Interno.

| IFRS - SIG                                 | AA - Acadêmico                                                                                  |                                                                                                    | A+ /                        | A- Ajuda? Temp                   | o de Sessão: 01:29 SAIR |
|--------------------------------------------|-------------------------------------------------------------------------------------------------|----------------------------------------------------------------------------------------------------|-----------------------------|----------------------------------|-------------------------|
| 05                                         |                                                                                                 | (ACI (11.01.01.05.01.05)                                                                                                    | 🧊 Módulos<br>🔫 Menu Docente | 付 Caixa Postal 🧖 Alterar senha   | 🏷 Abrir Chamado         |
| 😭 Ensino 💡                                 | 🌡 Pesquisa 🆻 Extensão 🛛 🎎 Ações In                                                              | tegradas ڷ Convênios 📑 Biblioteca 🧾 P                                                                                          | rodução Intelectual 🛛 🖏 A   | mbientes Virtuais 🏼 🍓            | Outros                  |
| Não há r                                   | Área Qualis/Capes<br>Grupos de Pesquisa<br>Selicitação de Apoio                                 | *                                                                                                    |                             | Minhas Mens<br>Troca             | agens<br>r Foto         |
|                                            | Projetos de Pesquisa<br>Planos de Trabamo<br>Relatórios de Iniciação Científica                 | <ul> <li>Listar Meus Projetos</li> <li>Gerenciar Membros do Projeto</li> <li>Submeter Projeto vinculado à Edital de</li> </ul> | Eomento Interno             | Editar Dados do Site Po<br>do Do | essoal<br>ocente        |
| MINHAS TU                                  | Relatórios Anuais de Projeto<br>Congresso de Iniciação Científica<br>Certificados e Declarações | Demonstrar Interesse para Avaliação                                                                                            |                             | Ver Agenda das T                 | urmas                   |
| * Total de C<br>** Total de<br>*** A turmi | Consultar Áreas de Conhecimento<br>Acessar Portal do Consultor                                  | Submeter Projeto vinculado à Edital de<br>Solicitar Renovação                                                                  | Fluxo Contínuo              | eriodicos<br>CAPES               | etrônicos               |
| Comunidai                                  | Notificar Invenção<br>Laboratórios de Pesquisa                                                  | -<br>▶nunidade Virtual                                                                                                    |                             | Calendário U                     | niversitário            |
|                                            | Buscar C                                                                                        | omunidades Virtuais                                                                                                    |                             | Dados P                          | essoais                 |

Passo 5 - Dados iniciais do projeto: na tela ao lado inserir as informações iniciais do Projeto, lembrando de escolher corretamente o Edital de Pesquisa, observando as opções para projetos de "iniciação científica" e projetos de "iniciação tecnológica".

A Área Qualis preenchida será utilizada para avaliação do Currículo Lattes do Pesquisador via Integra.

O Grupo de Pesquisa a ser selecionado deve ser algum no qual o pesquisador é um dos integrantes, conforme cadastrado no Diretório dos Grupos de Pesquisa do CNPq

| INFORME OS DADOS INICIAIS DO PROJETO                                                                                                    |        |
|----------------------------------------------------------------------------------------------------|--------|
| Tipo do Projeto: INTERNO                                                                                                    |        |
| Título: *                                                                                                    |        |
| Unidade: DEPARTAMENTO DE PÓS-GRADUAÇÃO (REITORIA) (11.01.05.03)                                                                                |        |
| Centro: * REITORIA (11.01.01)                                                                                                    |        |
| Edital de Pesquisa: * CEDITAL IFRS Nº xx/2022 - EDITAL DE BOLSAS DE INICIAÇÃO CIENTÍFICA PIBIC/PIBIC-Af/PIBIC-EM/IFRS/O<br>PROBIC/IFRS/Fapergs | :NPq - |
| ○ EDITAL IFRS № xx/2022 - EDITAL DE BOLSAS DE INICIAÇÃO TECNOLÓGICA PIBITI/IFRS/CNPq -<br>PROBITI/IFRS/FAPERGS                                 |        |
| Palavras-Chave: *                                                                                                    | ]      |
| E-mail: *                                                                                                    | ]      |
| REA DE CONHECIMENTO                                                                                                    |        |
| Grande Área: * SELECIONE UMA GRANDE ÁREA DE CONHECIMENTO 💙                                                                                     |        |
| Área: \star SELECIONE ANTES UMA GRANDE ÁREA 🖍                                                                                                  |        |
| Subárea: SELECIONE ANTES UMA ÁREA 🗸                                                                                                    |        |
| Epocialidade: SELECIONE ANTES UMA SUB-ÁREA 🗸                                                                                                   |        |
| Área Qualis: 🌸 SELECIONE UMA OPÇÃO 🗸                                                                                                    |        |
| GRUPO E LINHAS DE LEGOISA                                                                                                    |        |
| Este projeto está vinculado a algum grupo de pesquisa? 💿 Sim 🔿 Não                                                                             |        |
| Grupo de Pesquisa: * - SELECIONE UM GRUPO DE PESQUISA 💙                                                                                        |        |
| Liñna de Resydisa: *                                                                                                    | ľ      |
| COMITÊ DE ÉTICA                                                                                                    |        |
| Possui protocolo de pesquisa em Comitê de Ética? O Sim O Não                                                                                   |        |
| Cancelar Avançar >>                                                                                                    |        |
|                                                                                                    |        |

Passo 6 - Detalhes do Projeto: cadastrar os campos obrigatórios abaixo, seguindo orientação indicada no edital, de como estes itens serão avaliados.

| - SIGAA - Acad         | emico                     |                 |                |          | A              | · A- | Ajuda?        | Tempo de Sessão: 90:0 |
|------------------------|---------------------------|-----------------|----------------|----------|----------------|------|---------------|-----------------------|
|                        | ~ ~ ~                     |                 |                |          | 🔰 Módulos      | 1    | Caixa Postal  | 🏷 Abrir Cha           |
|                        | KADUAÇAO E INOVAÇAO (RE   | EITORIA) (11.01 | .01.05)        |          | 省 Menu Docente | 2    | Alterar senha | a                     |
| TAL DO DOCENTE > P     | ROJETO DE PESQUISA > DAD  | os Iniciais > I | Descrição      |          |                |      |               |                       |
|                        |                           |                 |                |          |                |      |               |                       |
|                        |                           |                 | ETALHES DO PRO | JETO     |                |      |               |                       |
| escrição Resumida*     | Introdução/Justificativa* | Objetivos *     | Metodologia *  | Referênc | ias            |      |               |                       |
|                        |                           |                 |                |          |                |      |               |                       |
|                        |                           |                 |                |          |                |      |               |                       |
|                        |                           |                 |                |          |                |      |               |                       |
|                        |                           |                 |                |          |                |      |               |                       |
|                        |                           |                 |                |          |                |      |               |                       |
|                        |                           |                 |                |          |                |      |               |                       |
|                        |                           |                 |                |          |                |      |               |                       |
|                        |                           |                 |                |          |                |      |               |                       |
|                        |                           |                 |                |          |                |      |               |                       |
| 0 digitados/15.000 cai | racteres)                 |                 |                |          |                |      |               |                       |
|                        |                           |                 |                |          |                |      |               |                       |

Passo 7 - Membros da equipe: cadastrar os docentes, técnicos administrativos e membros externos. Não cadastrar discentes.
 \* Caso o coordenador seja cadastrado automaticamente com 30h, poderá ser feita a exclusão do mesmo e inserido novamente com a carga horária adequada.

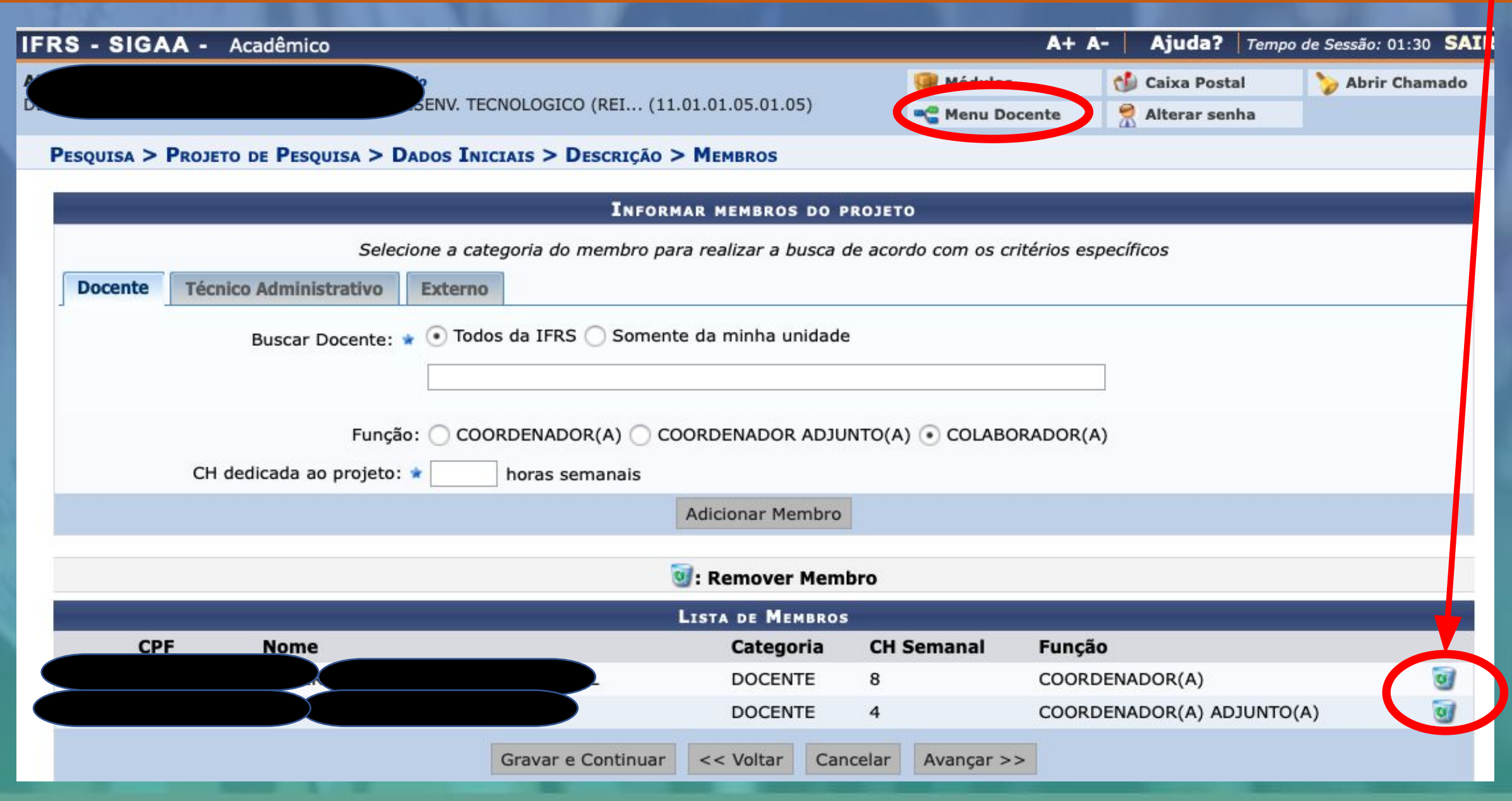

**Passo 8 - Cronograma**: cadastrar todas as atividades a serem executadas no projeto, indicando os meses em que serão executadas. Para adicionar novas atividades, utilizar o botão Adicionar Atividade.

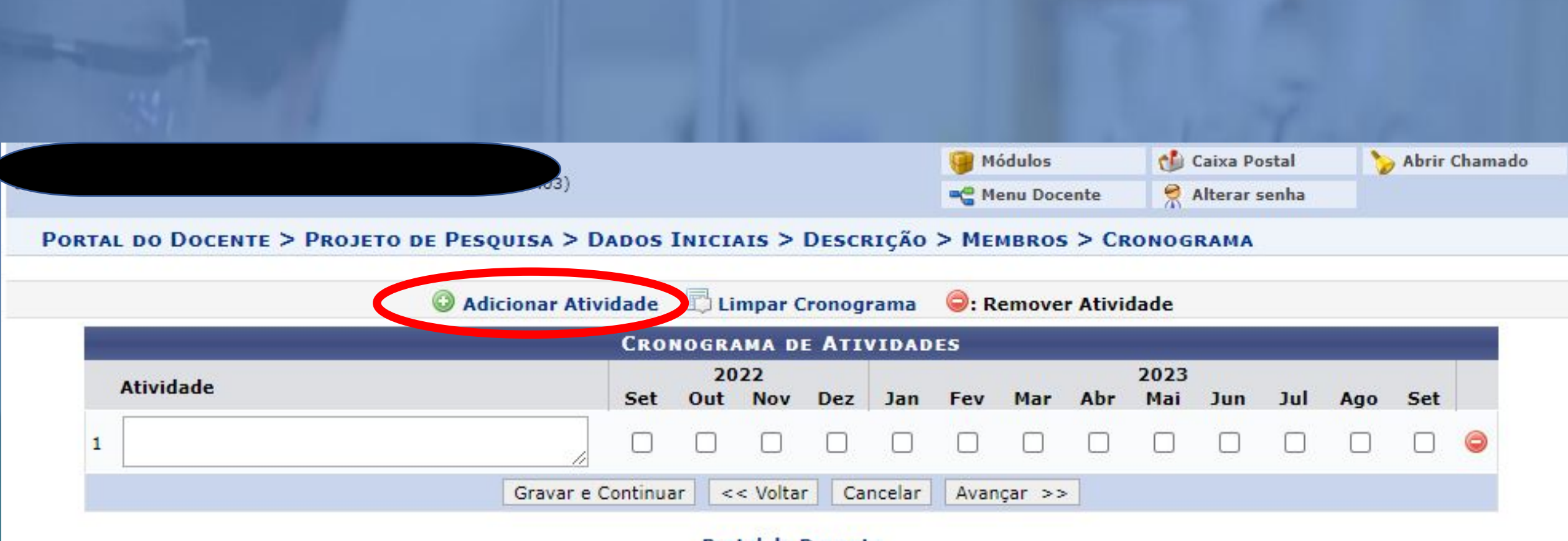

### Portal do Docente

SIGAA | Departamento de Tecnologia da Informação - - | Copyright © 2006-2022 - IFRS - HOMOLOGAÇÃO - BKP PRODUCAO 27/03/2022 - sighomologa-M2-host.inst1 - v3.32.17

Passo 9 - Inserir anexo(s) e enviar: incluir os anexos conforme indicado no Edital, assinalar a declaração de concordância e enviar a proposta de projeto.

teste cadastro

teste cadastro Referências

Metodologia

\* Após Escolher Arquivo não esquecer de clicar em "Anexar Arquivo".

| Grupo de Pesquisa: Grupo de Pesquisa em Ciências Comportamentais                                                                                                    |
|----------------------------------------------------------------------------------------------------|
| Linha de Pesquisa: teste linha                                                                                                    |
| CORPO DO PROJETO                                                                                                    |
| Resumo                                                                                                    |
| teste cadastro                                                                                                    |
| Introdução/Justificativa<br>(incluindo os benefícios esperados no processo ensino-aprendizagem e o retorno para os cursos e para os professores da instituição em geral) |
| teste cadastro                                                                                                    |
| Objetivos                                                                                                    |

teste cadastro MEMBROS DO PROJETO CPF Nome Categoria CH Dedicada Função DOCENTE 6 COORDENADOR(A) SERVIDOR 4 COLABORADOR(A) CRONOGRAMA DE ATIVIDADES 2021 2022 Atividade Jul Ago Set Out Nov Dez Jan Mai **ATIVIDADE 01** ATIVIDADE 02 PLANOS DE TRABALHO Título Tipo da Bolsa Situação HISTÓRICO DO PROJETO Usuário Data Situação 07/03/2021 11:48 CADASTRO EM ANDAMENTO Você poderá (opcionalmente) submeter um arquivo contendo os dados do projeto para ser armazenado no sistema. Argu vo: Escolher arquivo Ner um arquivo selecionado Anexar Arquivo TERMO DE CONCORDÂNCIA 🗌 Declaro minita concordância plena em relação as normas de edital de referência, e que as informações passadas são verídicas, e que estou ciente das exigências de controle ético previsto pela resolução CNS 196/96 para o caso de projetos de pesquisa envolvendo sujeitos humanos e animais não-humanos. Gravar e Enviar << Voltar Cancelar

Jun

ATENÇÃO: Para os editais de fomento externo a solicitação de cotas de bolsas foi realizada no ANEXO I dos respectivos Editais não sendo necessário o cadastro de cotas de planos de trabalho. Esta é a tela final de submissão.

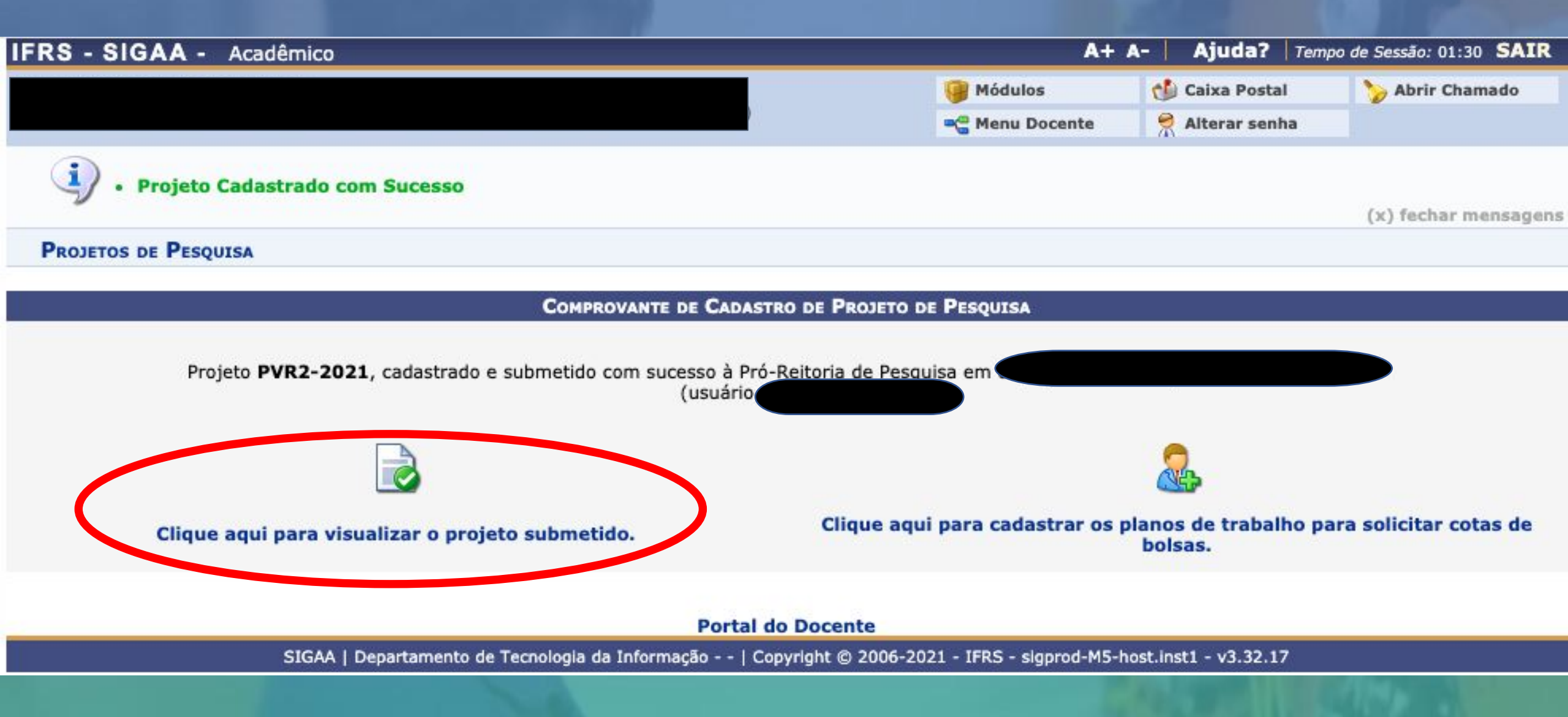

**VOCÊ PODERÁ visualizar seus projetos**: para visualizar os projetos enviados pelo SIGAA, acessar no Menu Docente Pesquisa -> Projetos de Pesquisa -> Listar meus Projetos.

| 🍘 Ensino  & Chefia 😼                                                                                          | 🕨 Pesquisa 🤝 Extensão 🛛 🏘 Ações Ir                                                                                                    | nteg        | radas 🔘 Convênios 🛃 Biblioteca                                                                        | Produção In                                   | telectual                                                 | 🐻 Ambie  | entes Virti       | uais (          | 🗟 Outros    |
|----------------------------------------------------------------------------------------------------|----------------------------------------------------------------------------------------------------|-------------|----------------------------------------------------------------------------------------------------|-----------------------------------------------|-----------------------------------------------------------|----------|-------------------|-----------------|-------------|
| Não há notícias (                                                                                             | Área Qualis/Capes<br>Grupos de Pesquisa<br>Solicitação de Apoio<br>Projetos de Pesquisa<br>Planos de Trabalho                                                                                                    | •<br>•<br>• | Listar Meus Projetos<br>Gerenciar Hout do Projeto                                                     |                                               | Minhas Mensagens<br>Trocar Foto<br>dos do Site Pessoal do |          |                   |                 |             |
| Minhas turmas no                                                                                              | Planos de Trabalho<br>Relatórios de Iniciação Científica<br>Relatórios Anuais de Projeto<br>Congresso de Iniciação Científica<br>Certificados e Declarações<br>Consultar Áreas de Conhecimento<br>Acessar Portal do Consultor | *           | Submeter Projeto vinculado à Edital de Fomento<br>Demonstrar Interesse para Avaliação                 |                                               |                                                           | er Agend | Agenda das Turmas |                 |             |
| * Total de Ch Total da Di<br>** Total de alunos matri-<br>*** A turma possui horá                             |                                                                                                    | •           | Submeter Projeto vinculado à Ec<br>Solicitar Renovação                                                | lital de Fluxo Con                            | il de Fluxo Contínuo                                      |          | Memora            | andos<br>ónicos | P<br>Docent |
| COMUNIDADES VIRTL                                                                                             | Avaliação de Projetos<br>Notificar Invenção                                                                                                    |             | Virtual<br>Virtuais                                                                                   | Calendário Universitário<br>Dados Pessoais    |                                                           |          |                   |                 |             |
|                                                                                                    | Laboratórios de Pesquisa                                                                                                    | •           |                                                                                                    |                                               | Siapes                                                    |          |                   |                 |             |
| EDITAIS PUBLICADOS                                                                                            |                                                                                                    |             |                                                                                                    |                                               | Categoria                                                 | н        | DOG               | CENTE           | ~           |
| Edital                                                                                                    |                                                                                                    |             | Período de Submi                                                                                      | Regime Trabalho: Dedicação Exclus             |                                                           |          | Exclusiva         |                 |             |
| PESQUISA<br>EDITAL IFRS Nº xx/2<br>PROBITI/IFRS/FAPE<br>PESQUISA<br>EDITAL IFRS Nº xx/2<br>EM/IFRS/CNPg - PRO | 022 - EDITAL DE BOLSAS DE INIC<br>RGS<br>022 - EDITAL DE BOLSAS DE INIC<br>BIC/IFRS/Fapergs                                                                                                    | IAÇ         | 05/05/2022 a 27/05<br>ÃO TECNOLÓGICA PIBITI/IFRS<br>05/05/2022 a 27/05<br>ÃO CIENTÍFICA PIBIC/PIBIC-A | /2022 🖗 🌚<br>/CNPq -<br>/2022 🖗 🎯<br>//PIBIC- | Designaç<br>E-mail:                                       | ões:     |                   |                 |             |
|                                                                                                    |                                                                                                    |             | ver t                                                                                                 | odos os editais                               |                                                           |          |                   |                 |             |

Portal do Docente

# Contato: proppi@ifrs.edu.br

ISTITUTO FEDER Ide do Sul